# Primo accesso a Microsoft Office 365 Edu Istruzioni

Vittorio Morrone - 9 aprile 2020

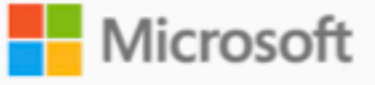

# È stato creato o modificato un account utente

Nome utente: nome.cognome@liceoartisticosabatinimenna.edu.it Password temporanea: Zub85529

Ecco come procedere:

- Condividere queste informazioni con gli utenti.
- di proprie seguendo le istruzioni nella pagina di accesso.

Accedere a Office 365

Questo messaggio è stato inviato da una cassetta postale non monitorata. Ricevi questo messaggio perché hai sottoscritto un abbonamento a Microsoft Office 365. Informativa sulla privacy

Microsoft Corporation, One Microsoft Way, Redmond, WA 98052 USA

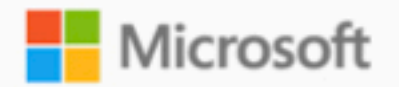

Riceverai questa mail con il tuo nome e password. Clicca su "Accedere a Office 365"

Dopo aver effettuato l'accesso con la password temporanea, è possibile crearne

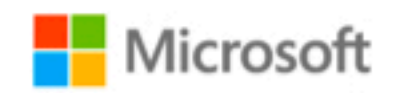

Password

Ho dimenticato la password Accedi con un altro account

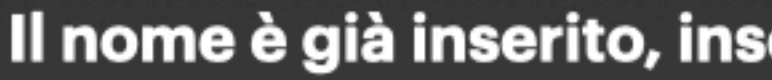

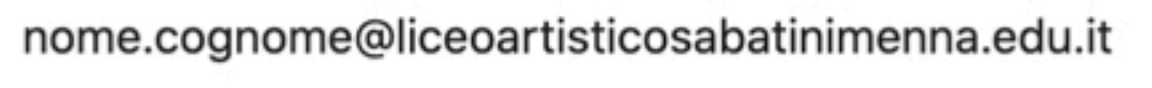

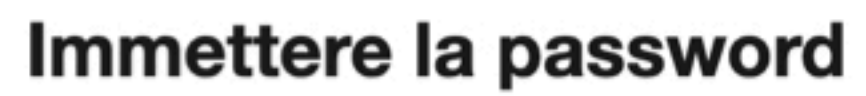

Accedi

Il nome è già inserito, inserisci la password e clicca "Accedi"

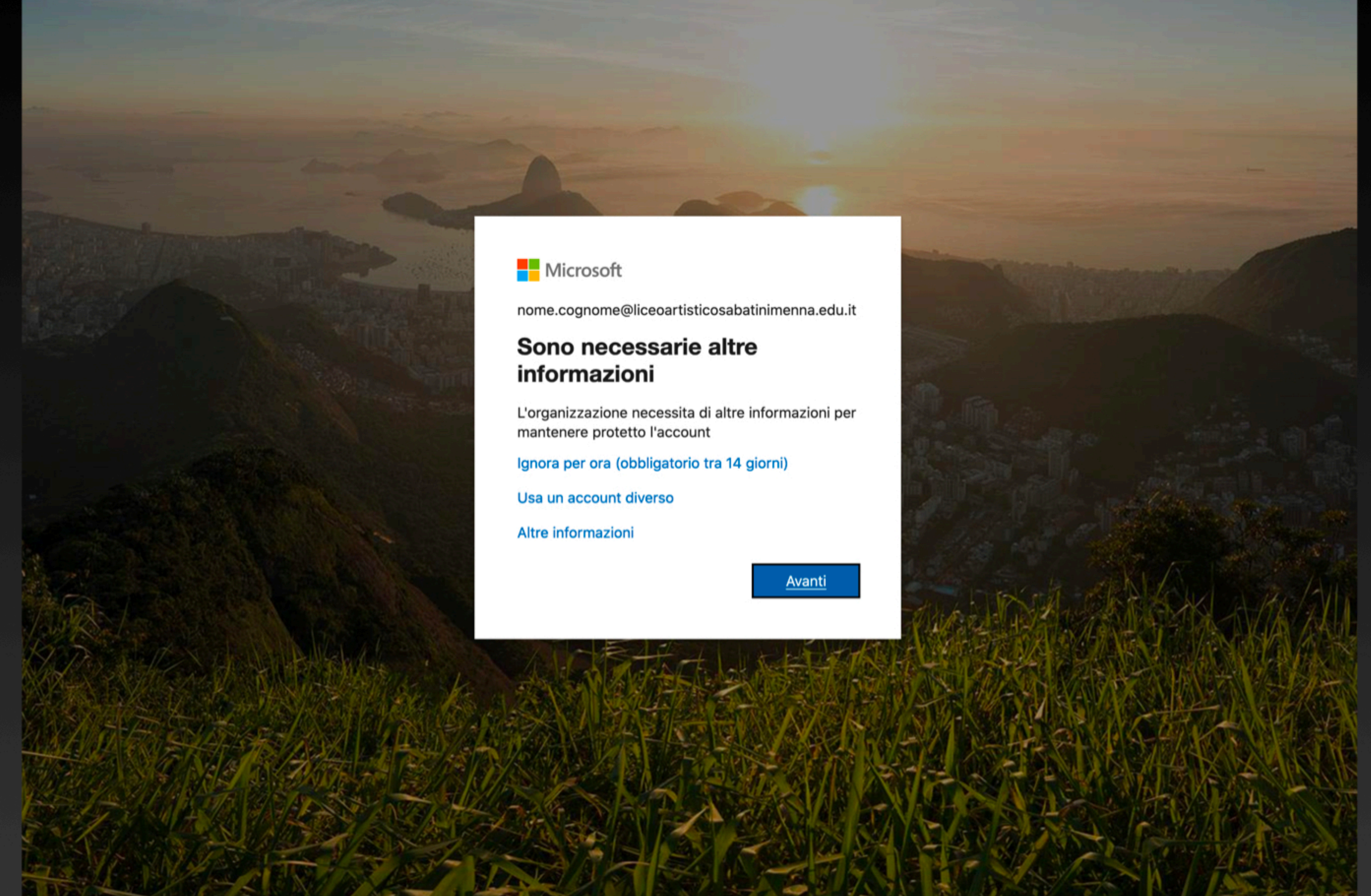

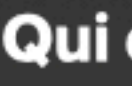

Qui clicca "Avanti"

Microsoft

# Verifica di sicurezza aggiuntiva

È possibile proteggere l'account aggiungendo la verifica tramite telefono alla propria password. Guardare il video per ottenere informazioni su come proteggere l'account

## Passaggio 1: indicare il modo in cui si preferisce essere contattati

App per dispositivi mobili

- Indicare come verrà usata questa app per dispositivi mobili.

•

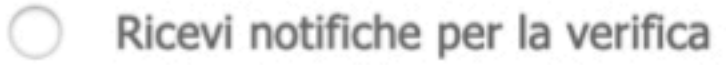

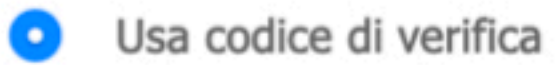

Per usare questi metodi di verifica, è necessario installare l'app Microsoft Authenticator.

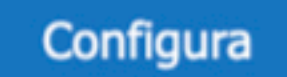

Configurare l'app mobile.

# In questa schermata clicca sul titolo "Verifica di sicurezza aggiuntiva"

Avanti

Microsoft

## Verifica di sicurezza aggiuntiva

È possibile proteggere l'account aggiungendo la verifica tramite telefono alla propria password. Guardare il video per ottenere informazioni su come proteggere l'account

### Passaggio 1: indicare il modo in cui si preferisce essere contattati

| Telefono per l'autenticazione | •                  |
|-------------------------------|--------------------|
| Italia (+39)                  |                    |
|                               |                    |
| - Metodo                      |                    |
| • Invia un codice tramite r   | nessaggio di testo |

I numeri di telefono verranno utilizzati solo per la protezione dell'account. Verranno applicate tariffe standard telefoniche e per gli SMS.

©2020 Microsoft Note legali | Privacy

Avanti

Seleziona Telefono per l'autenticazione Italia, inserisci il numero cellulare, clicca avanti

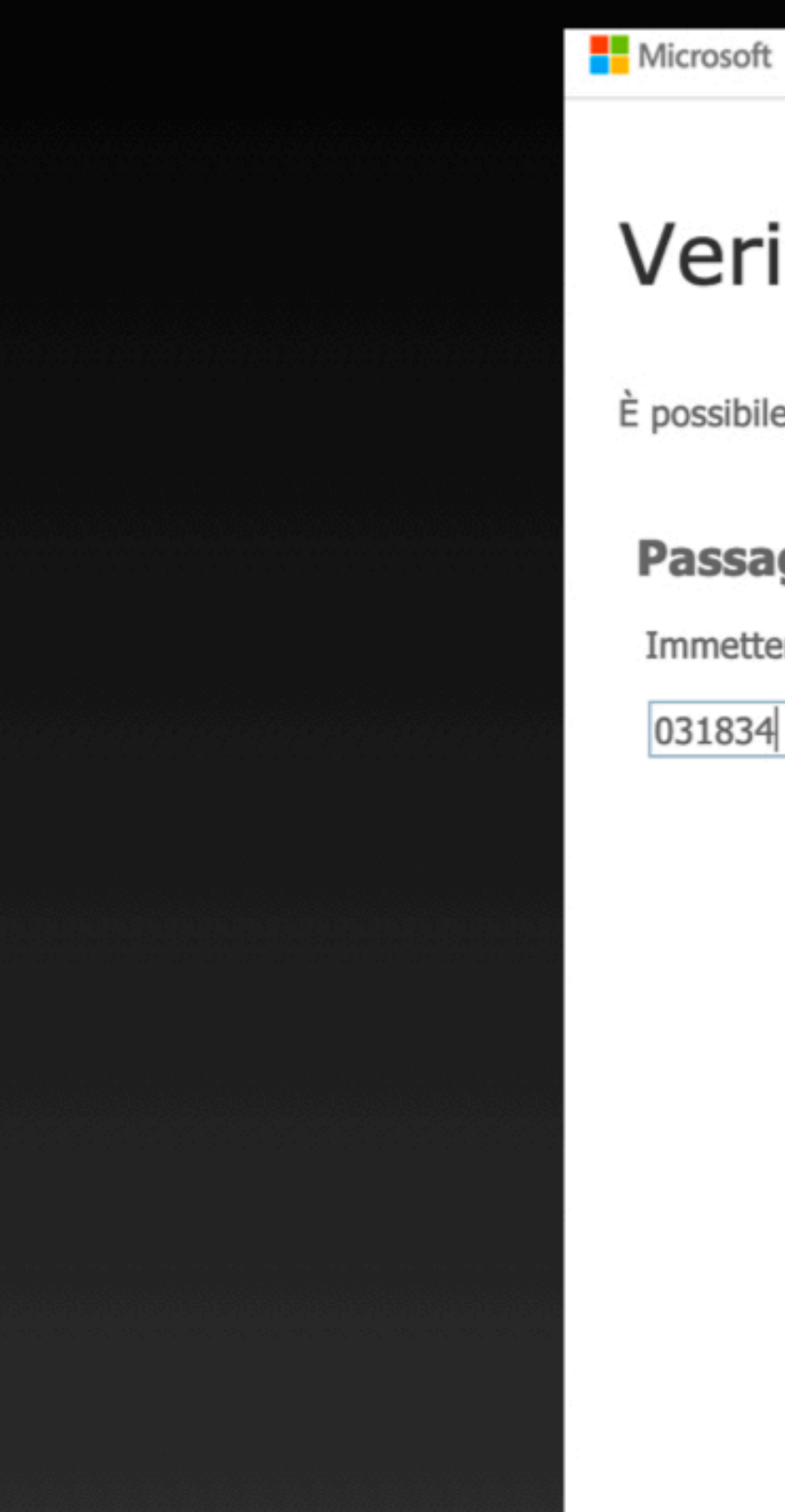

# Verifica di sicurezza aggiuntiva

È possibile proteggere l'account aggiungendo la verifica tramite telefono alla propria password. Guardare il video per ottenere informazioni su come proteggere l'account

## Passaggio 2: immettere il codice di verifica

Immettere il codice di verifica visualizzato nell'app

031834

# Inserisci il codice ricevuto via sms e clicca verifica

Annulla

Verifica

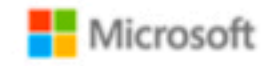

# Verifica di sicurezza aggiuntiva

È possibile proteggere l'account aggiungendo la verifica tramite telefono alla propria password. Guardare il video per ottenere informazioni su come proteggere l'account

## Passaggio 2: immettere il codice di verifica

La verifica è stata completata. L'utente verrà ora reindirizzato al passaggio successivo...

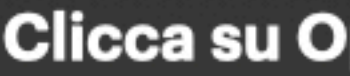

Operazione completata

**Clicca su Operazione completata** 

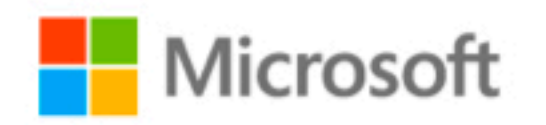

## **Rimanere connessi?**

Eseguire questa operazione per ridurre il numero di volte in cui viene richiesto l'accesso.

Non visualizzare più questo messaggio 

Clicca su Si svuoi evitare di dover mettere sempre la password, No se vuoi immetterla a ogni accesso

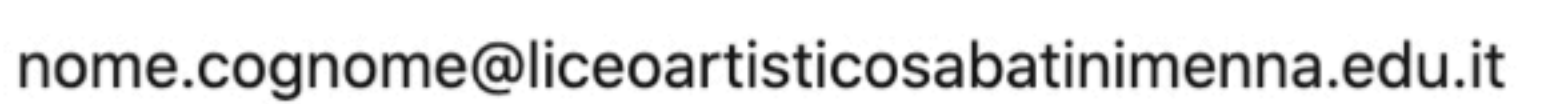

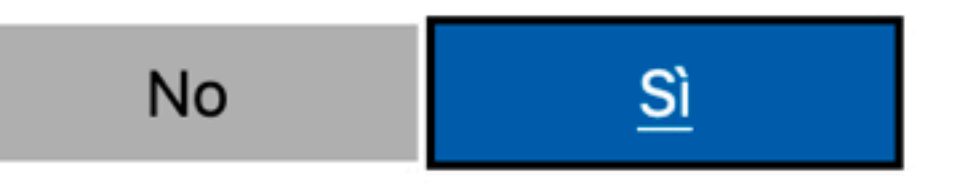

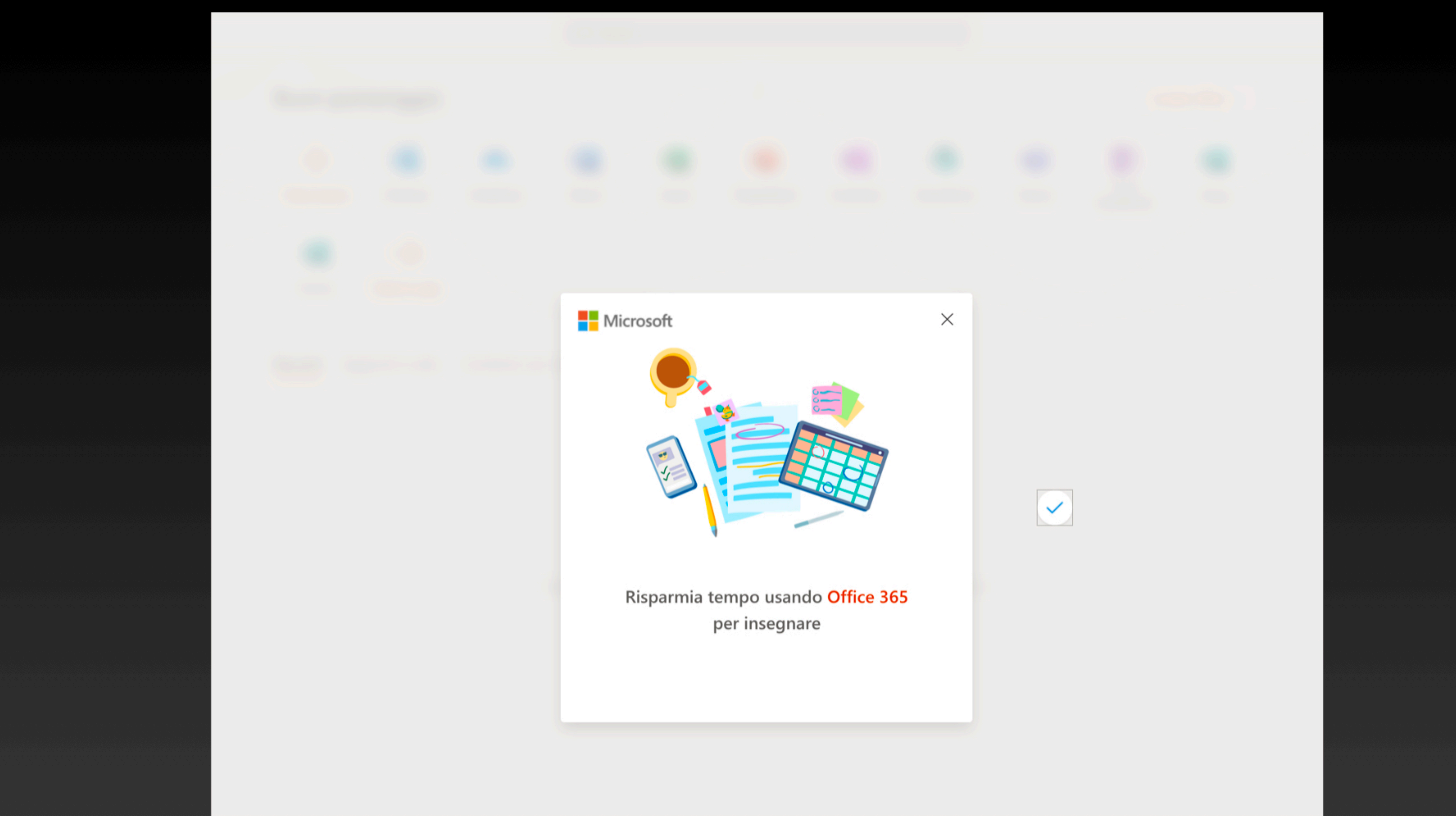

Sei entrato in Office 365, scorri le immagini o clicca sulla X

# Buon pomeriggio

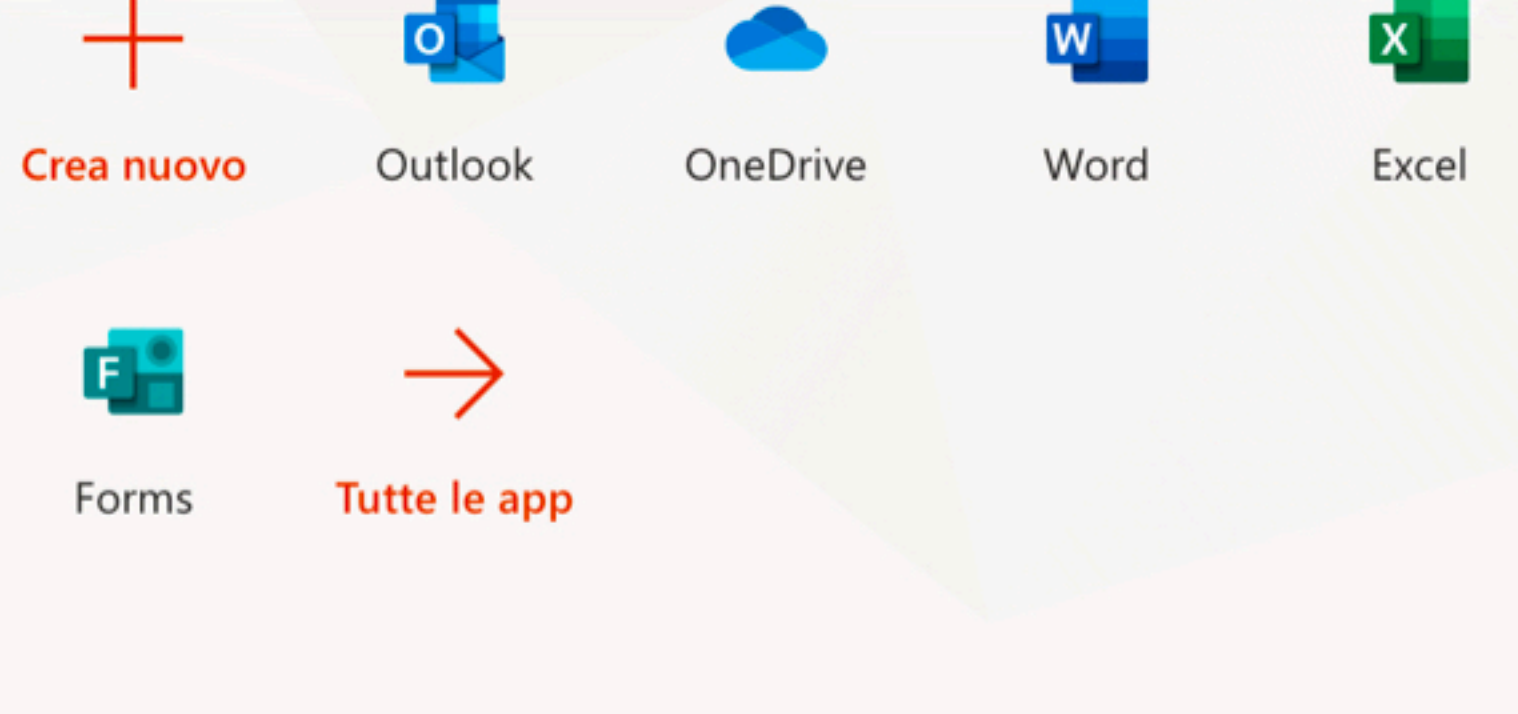

🔎 Cerca

Condivisi con me Individua Aggiunti in alto Recenti

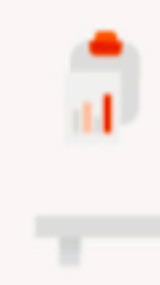

## Nessun documento di Office online recente Condividi e collabora con altre persone. Per iniziare, crea un nuovo documento o trascinane uno qui per caricarlo e aprirlo.

Questa è la tua Home page da dove accedere alle tue applicazioni

|            |         |            |          | Insta             | Installa Office $\sim$ |  |
|------------|---------|------------|----------|-------------------|------------------------|--|
| 2          | N       | 5          | <b>L</b> | N                 | s                      |  |
| PowerPoint | OneNote | SharePoint | Teams    | Class<br>Notebook | Sway                   |  |

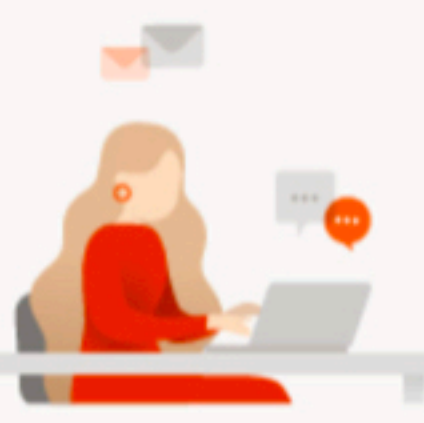

Nuovo

# Adesso ti viene chiesto di impostare la zona e il fuso orario

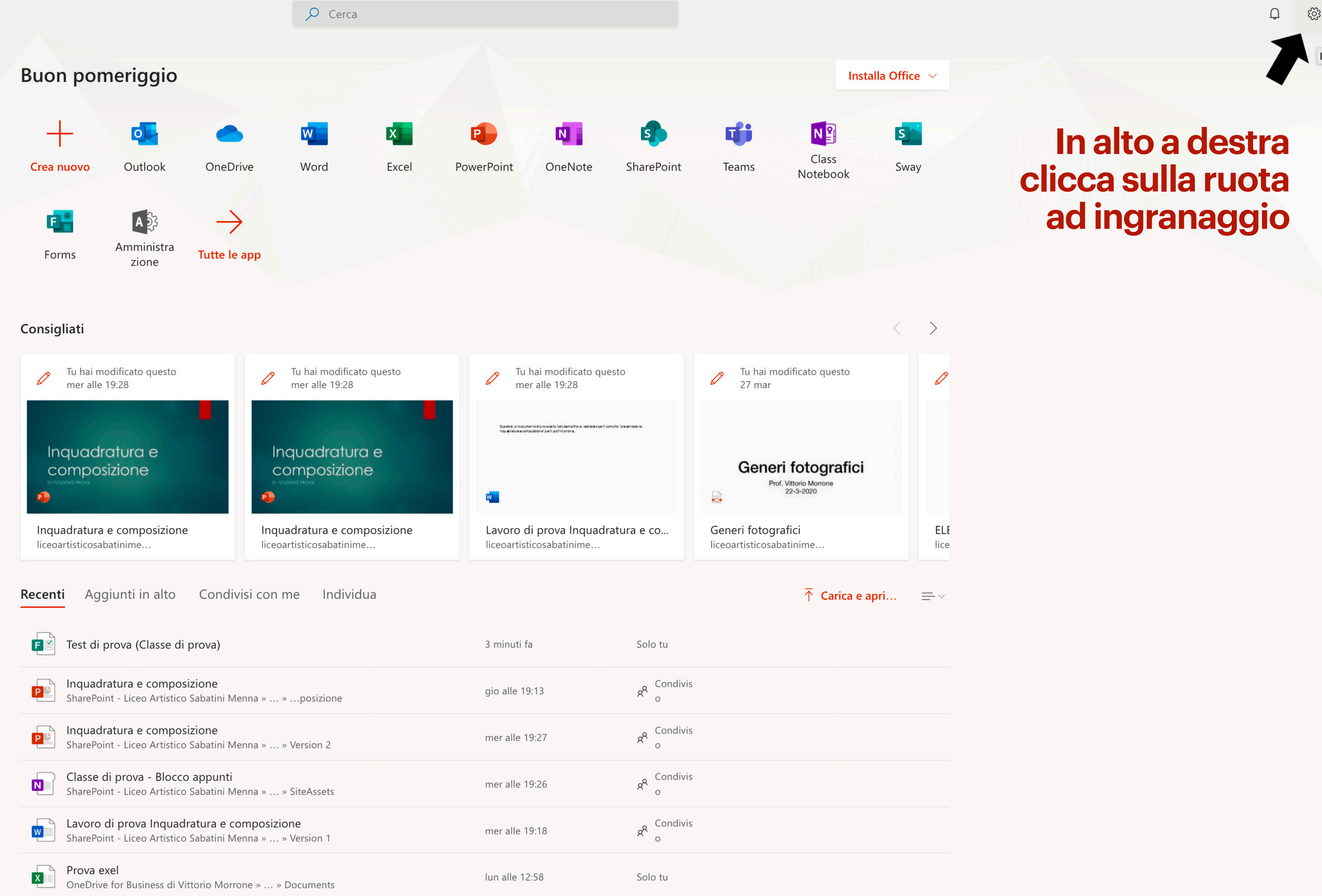

| Condivis<br>o |  |  |
|---------------|--|--|
| Condivis<br>o |  |  |
| Condivis<br>o |  |  |
| Condivis<br>o |  |  |
| lo tu         |  |  |

0

Impostazioni

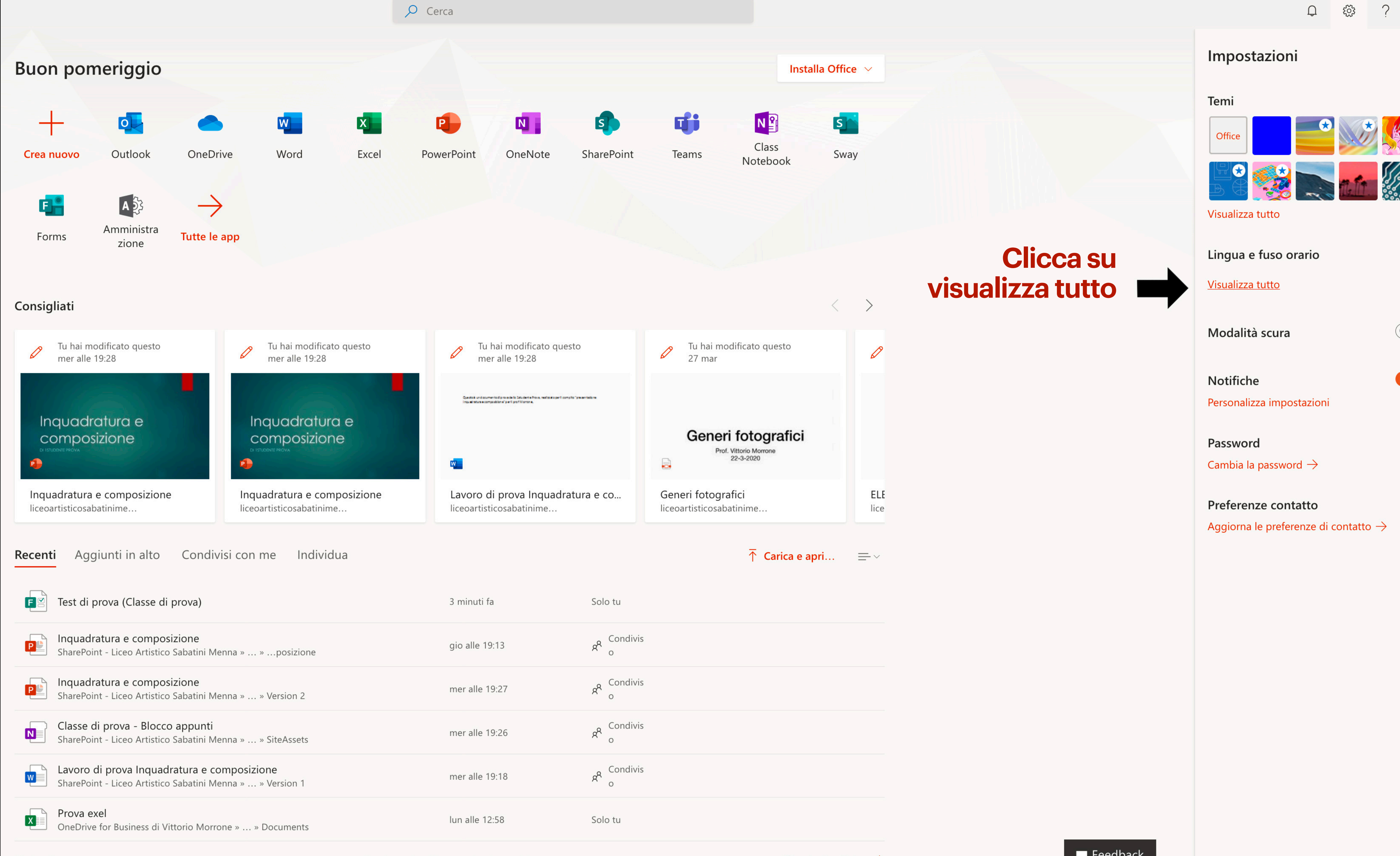

Mostra altro  ${\scriptstyle \smallsetminus}$ 

Trascina qui un file per caricarlo e aprirlo

Altro in OneDrive ightarrow

📁 Feedback

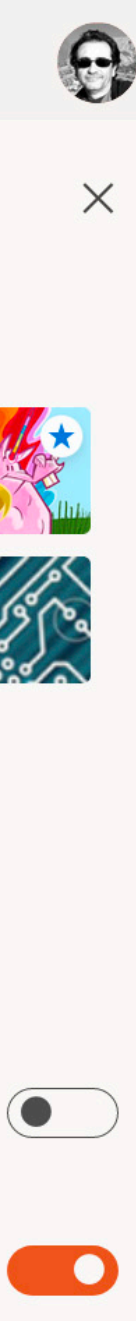

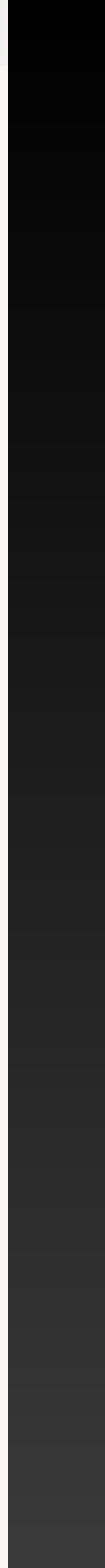

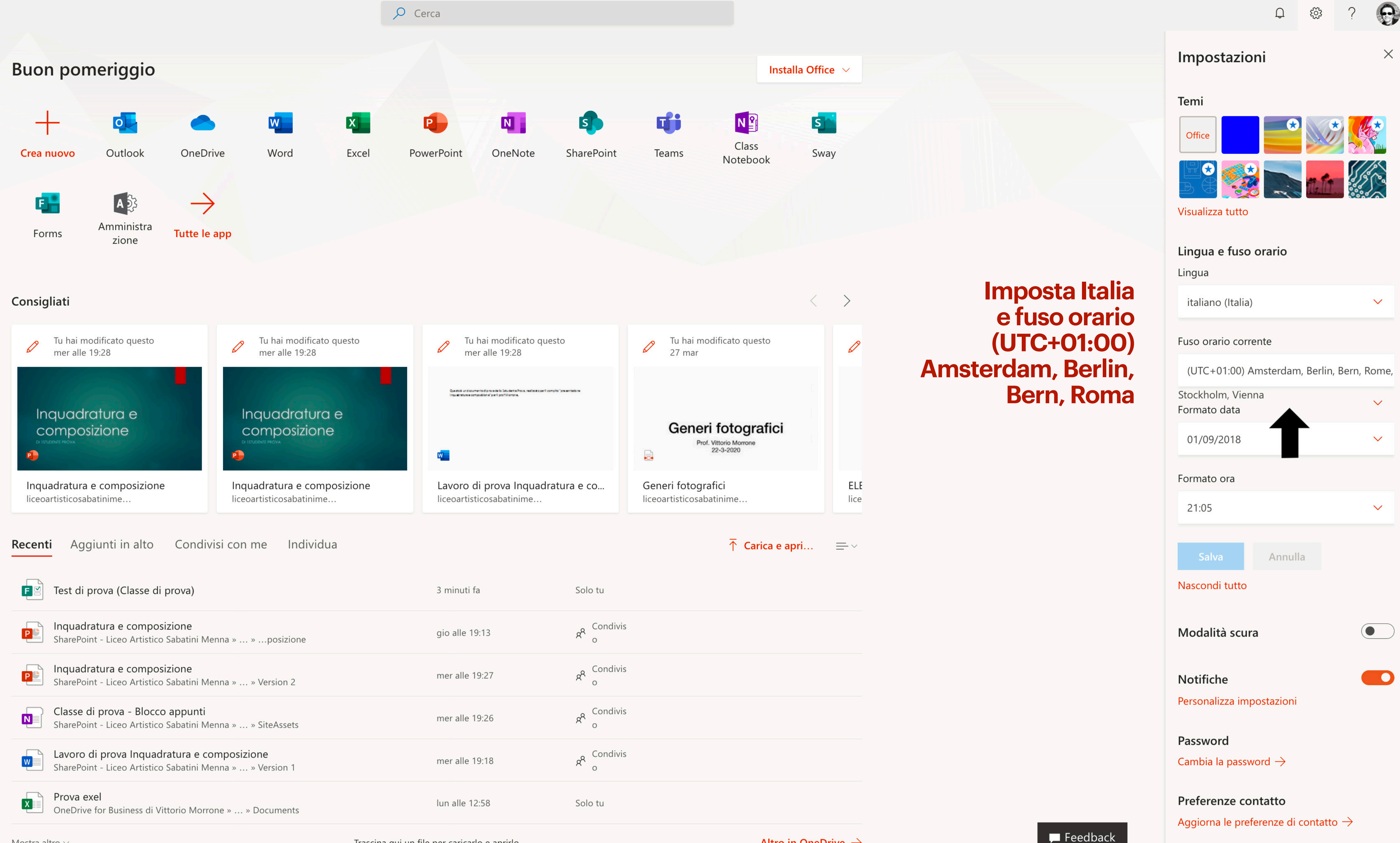

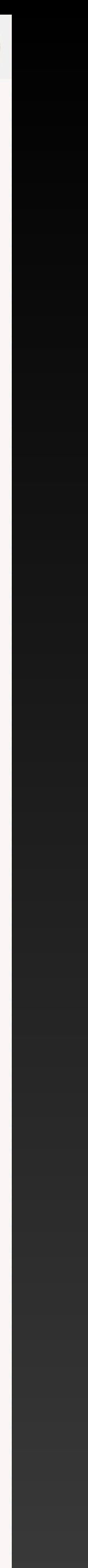

# Si dovrebbe aprire in un'altra finestra Outlook per la posta con il tuo indirizzo nome.cognome@liceoartisticosabatinemenna.edu.it

# Adesso prosegui nella finestra delle applicazioni

### ✓ Cerca Buon pomeriggio 0 X W + Crea nuovo Excel Outlook OneDrive Word $\rightarrow$ F Forms Tutte le app Aggiunti in alto Condivisi con me Individua Recenti

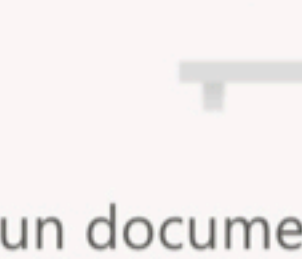

Nessun documento di Office online recente Condividi e collabora con altre persone. Per iniziare, crea un nuovo documento o trascinane uno qui per caricarlo e aprirlo.

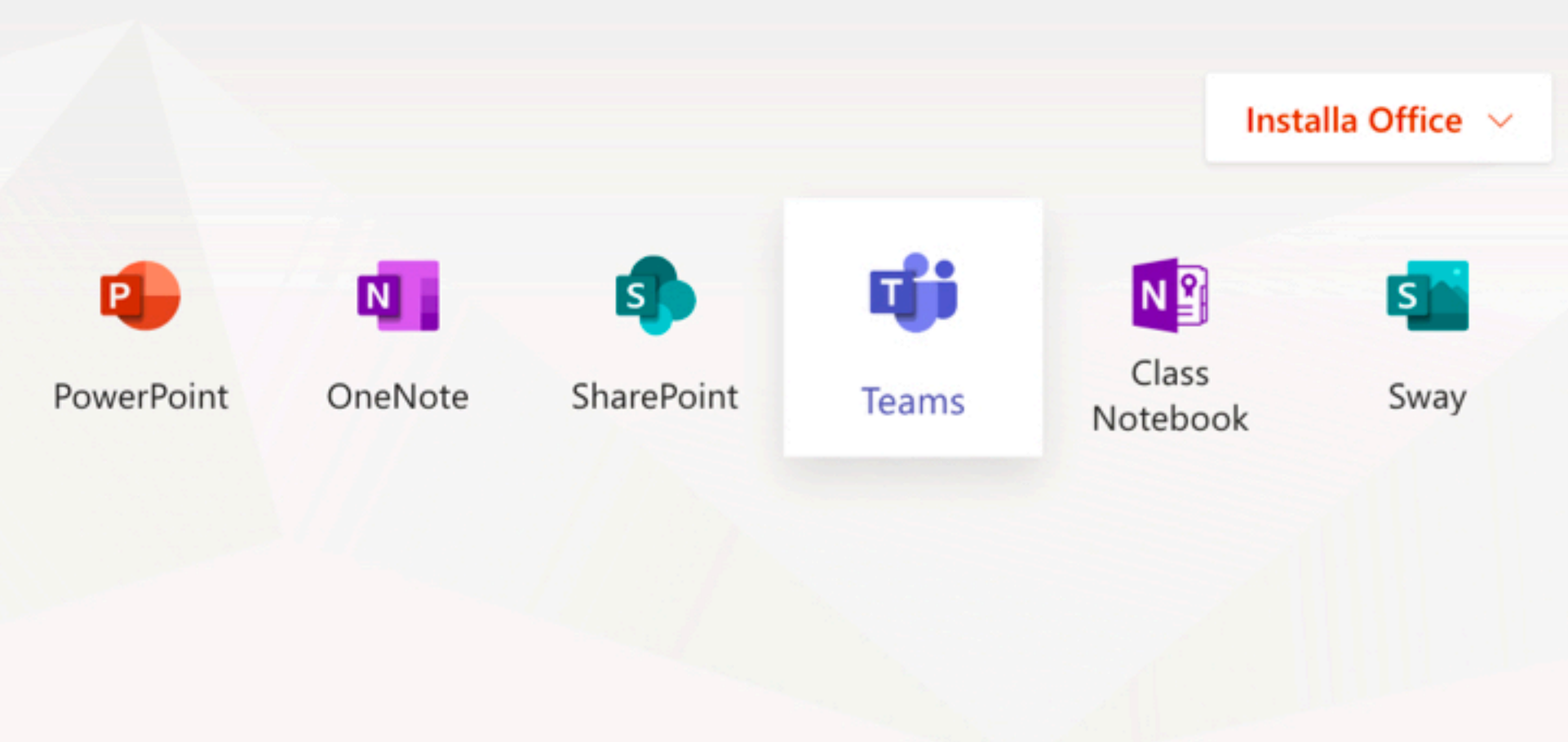

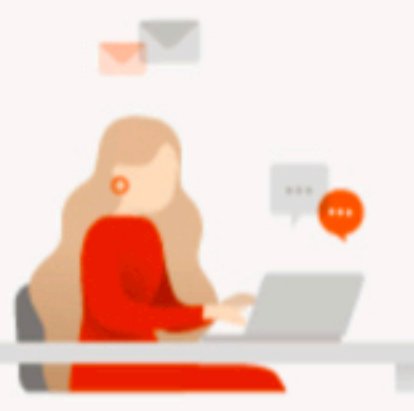

Nuovo

Clicca su Teams

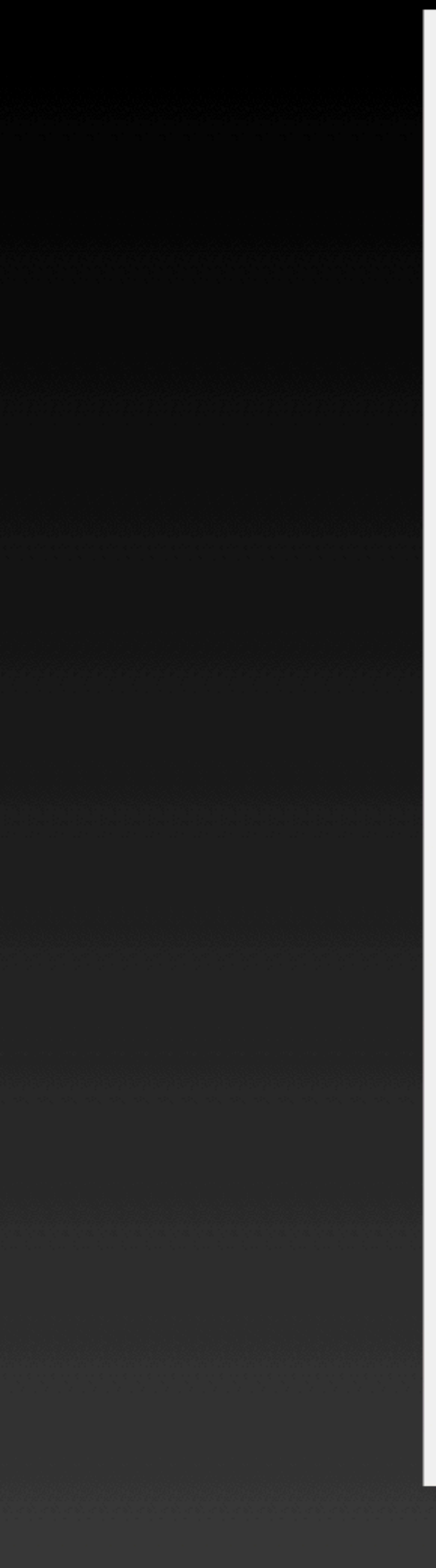

## Microsoft Teams

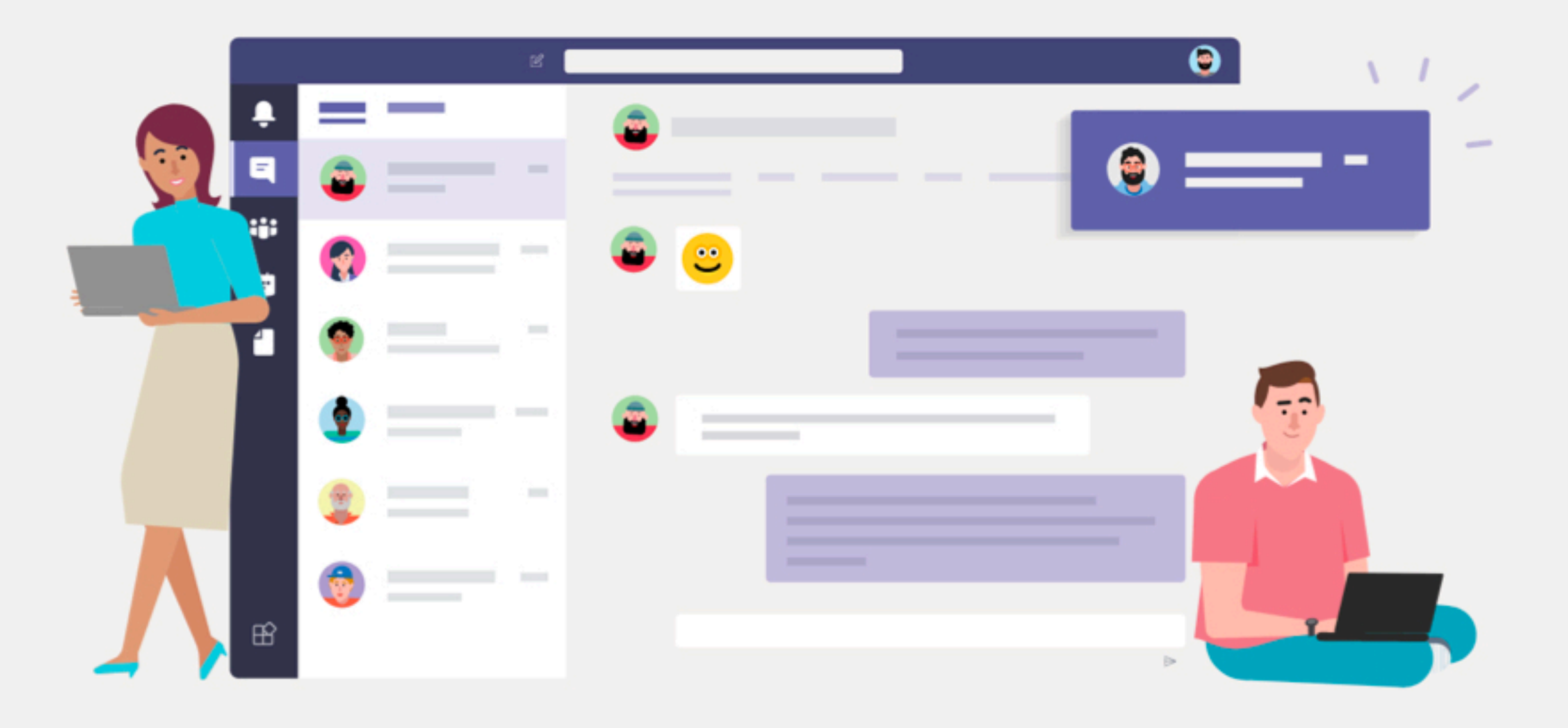

## Scarica l'applicazione desktop di Teams per migliorare la connessione.

Scarica l'app di Mac

Utilizza l'app Web

Scarica l'app Teams sul PC e accedi con quella per gestire le tue classi